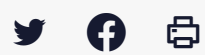

# [SDM - PASSATION] : Réaliser un DUME acheteur

业 Télécharger le tutoriel PDF 1.57 Mo

Accéder à la page service

#### Avant-propos

Le Document Unique de Marché Européen ou DUME est un document électronique visant à devenir à terme le mode de candidature unique aux marchés publics, en remplacement des DC1, DC2 et du dispositif Marchés Publics Simplifiés (MPS).

La seule obligation pesant actuellement sur les acheteurs publics est d'accepter les DUME déposés par les entreprises, si elles font le choix de ce mode de candidature. Il n'est pas possible de refuser un DUME ou de demander à l'entreprise de refaire sa candidature sous une autre forme. La fonctionnalité décrite dans le présent guide permet à un acheteur public de pré-remplir un DUME avec les critères de sélection spécifique à un marché. 4 

Cela n'est pas obligatoire, mais permet à l'acheteur de guider les entreprises sur les attendus côté candidature, et de récupérer ainsi ces informations à l'ouverture des plis. L'entreprise de son côté dispose de plusieurs choix pour sa candidature :

- Répondre au DUME de l'acheteur
- Réutiliser un DUME antérieur générique
- Répondre sans DUME (DC1, DC2 ou MPS tant qu'ils restent utilisables)

Veillez à ce que les critères de sélection de votre DUME correspondent bien à votre règlement de consultation.

Ce guide ne traite pas de la mise en ligne d'un marché, pour cela consultez nos tutoriels MPE 1 et MPE 2. 4 

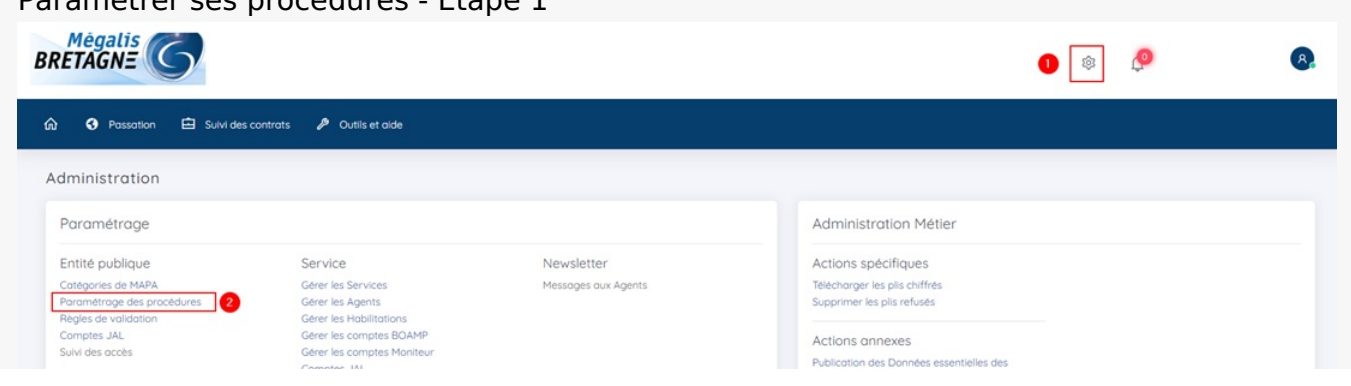

### Paramétrer ses procédures - Etape 1

| Compres   | JUNIL                    |
|-----------|--------------------------|
| Comptes   | Centrales de Publication |
| Gérer les | favoris de publicité     |
| Clés de c | hiffrement               |
| Fournisse | eurs de documents        |

| marchés conclus |  |  |
|-----------------|--|--|
|                 |  |  |
|                 |  |  |

Sur la page d'accueil de la salle des marchés, cliquez sur le **pignon (1)**, puis sur « **Paramétrage des procédures** » (2).

# Etape 2

| Paramétrages > Paramétrage                                      | des procédures                                                                                                    |                        |                          |                       |
|-----------------------------------------------------------------|----------------------------------------------------------------------------------------------------|------------------------|--------------------------|-----------------------|
| Choix du type de procé                                          | dure à administrer                                                                                                    |                        |                          |                       |
| Type de procédure :                                             | Appel d'offres ouvert                                                                                                    | OK                     |                          |                       |
| Mégalis<br>BRETAGNE C<br>Syndicet mixte de coopération territor | Appel d'offres restreint - Candidature         Appel d'offres restreint - Offre         Procédure adaptée ≥ 90 k EUR HT (PA-INF)         Procédure adaptée ≥ 90 k EUR HT (PA-SUP)         Procédure adaptée ≥ 90 k EUR HT (PA-SUP)         Procédure adaptée spécifique article 30 ≥ 90 k EUR HT (PA-A30-INF)         Procédure adaptée spécifique article 30 ≥ 90 k EUR HT (PA-A30-SUP)         Concours ouvert         Concours restreint - Candidature         Concours restreint - Offre         Dialogue compétitif - Candidature         Dialogue compétitif - Offre         Procédure Autre         Marché négocié         Accord-Cadre - 1 Sélection des Attributaires (obsoléte)         Procédure de passation des marchés subséquents         Système d'Acquisition Dynamique         Procédure de passation des marchés spécifiques         Procédure simplifiée (P-SIMP)         Procédure ave négociation - Candidature | ons légales  <br>ennes | Conditions d'utilisation | Pré-requis techniques |

Sélectionnez ensuite le **type de procédure** que vous souhaitez paramétrer, puis cliquez sur « **O**K ».

### Etape 3

| Identification de la co | onsultation                                    |   |           |        |
|-------------------------|------------------------------------------------|---|-----------|--------|
| Allotissement :         | Consultation non allotie                       |   | Affiché   | Figé   |
|                         | O Consultation à plusieurs lots juridiques     |   | Affiché   | Figé   |
| Code CPV affiché        |                                                |   | Oui Non   |        |
| Document U              | nique de Marché Européen (DUME)                |   | Affiché   | 🗌 Figé |
| Type de formulaire DU   | ME :                                           |   | Affiché   | Figé   |
|                         | ◯ Simplifié                                    |   | Affiché   | Figé   |
| Type de procédure DI I  | ME ·                                           | l | El transf |        |
| <b>()</b>               |                                                |   | Affiché   | Figé   |
| Procédure adaptée       | e                                              |   | Affiché   | Figé   |
| Appel d'offre ouver     | rt                                             |   | Affiché   | Figé   |
| O Appel d'offre restre  | eint                                           |   | Affiché   | Figé   |
| O Procédure concurr     | rentielle avec négociation                     |   | Affiché   | Figé   |
| O Procédure négocié     | ée avec mise en concurrence préalable          |   | Affiché   | ☐ Figé |
| O Marché négocié sa     | ans publicité ni mise en concurrence préalable |   | Affiche   | Fige   |
| O Dialogue compétiti    | if                                             |   | Affiché   | Fige   |
| -                       |                                                | I | Affiche   | L Fige |

Vous accédez à l'écran des réglages.

A la ligne du DUME, cochez « **Affiché** ». Ceci rendra la case DUME disponible lorsque vous sélectionnerez le type de procédure lors de la mise en ligne de votre marché.

# ⚠

ce réglage sera valable pour toutes les consultations pour lesquelles vous choisirez ce type de procédure.

Cochez ensuite le type de procédure DUME correspondant.

## Créer un DUME acheteur - Etape 1

| Identification                                                | Lots DUME Acheteur Calendrier Pièces Modalités Accès Publicité                                                                                                    |
|---------------------------------------------------------------|----------------------------------------------------------------------------------------------------|
| Identification de la consult                                  | ation Le symbole* indique les champs obligato                                                                                                    |
| Vous avez choisi d<br>formulaire DUME p<br>consultation est d | e faciliter la candidature des opérateurs économiques à votre consultation en leur proposant de compléter en ligne un<br>ré-rempli avec les critères de sélection des candidatures attendus. <b>Veuillez-vous assurer que votre règlement de</b><br>zohérent avec votre DUME acheteur. |
| Type d'annonce* :                                             | Annonce de consultation                                                                                                    |
| Catégorie principale* :                                       | Travaux                                                                                                    |
| Valeur estimée* :                                             | 45 000,00 EUR HT Cette information ne sera pas publiée. Cette valeur sert à déterminer les supports de                                                                                                    |
| Type de procédure* :<br>Type de formulaire DUME*              | Procédure adaptée < 90 k EUR HT                                                                                                    |
| Je souhaite publier un avi                                    | s de publicité depuis cette plateforme pour cette consultation (sans ressaisie) : 💿 Oui 🚫 Non                                                                                                    |
| Référence* :                                                  | 0                                                                                                    |
| Intitulé de la consultation* :                                |                                                                                                    |
| Objet de la consultation* :                                   |                                                                                                    |
| Commentaire interne :                                         |                                                                                                    |

Lors de la mise en ligne de votre marché, à l'onglet « **Identification** », sélectionnez le type de procédure puis cochez la case DUME. Choisissez ensuite entre « **DUME Standard** » **ou « DUME simplifié** »

Le formulaire DUME standard permet de sélectionner les critères de sélection de votre choix.

Le formulaire DUME simplifié correspond aux deux critères de sélection suivants :

- Chiffre d'affaires annuel général
- Effectifs moyens annuels

Cela a pour effet de rendre accessible l'onglet « DUME Acheteur »

après avoir enregistré votre consultation, il n'est plus possible de cocher/décocher la case DUME

| Identification Lots                                                                                                    | UME Acheteur Calendrier Pièces                                               | Modalités Accès     | Publicité      |
|----------------------------------------------------------------------------------------------------|------------------------------------------------------------------------------|---------------------|----------------|
| propose que les deux critères de sèlec<br>• Chiffre d'affaires annuel genéral<br>• Effectifs moyens annuels<br>Veuillez-vous assurer que votre règ | tion suivants :<br>ement de consultation est cohérent avec votre DUME achete | ur                  |                |
| Je souhaite renseigner dans le DUM<br>(recommandé)                                                                                                 | IE les critères de sélection des candidatures attendus p                     | sur cette procédure | Oui            |
| DUME Acheteur                                                                                                    |                                                                              | = Optio             | ons avancées 🕶 |
| ① Informations sur la procédure                                                                                                    | △ Motifs d'exclusion                                                         | i candidature       |                |
| Identité de l'acheteur                                                                                                    |                                                                              |                     |                |
| Nom officiel :<br>Pays :                                                                                                    | MEGALIS BRETAGNE (35510 - CESSON SEVIGNEA)<br>FR                             |                     |                |
| Informations relatives à la procé                                                                                                    | lure de passation de marché                                                  | ]                   |                |
| Référence :<br>Type de procédure :<br>Intitulé de la consultation :                                                                                | 2021-8<br>Procédure adaptée<br>DUME                                          |                     |                |
| Objet de la consultation :                                                                                                    | DUME                                                                         |                     |                |
| Je valide les critères de sélection                                                                                                    | n des candidatures du DUME Acheteur ci-dessus                                |                     |                |
| dentification Lots D                                                                                                    | UME Acheteur Calendrier Pièces                                               | Modalités Accès     | Publicité      |
|                                                                                                    |                                                                              |                     |                |

La partie « Informations sur la procédure » est pré-complétée et non modifiable.

Si vous devez modifier des informations concernant le marché, retournez sur l'onglet « **Identification » et/ou « Lot ».** 

| Etape 3        |      |               |            |        |           |       |           |
|----------------|------|---------------|------------|--------|-----------|-------|-----------|
| Identification | Lots | DUME Acheteur | Calendrier | Pièces | Modalités | Accès | Publicité |

| Comme o analies annuels     Effectifs moyens annuels     Veuillez-vous assurer que votre règlement de consultation est cohérent avec votre DUME acheteur |                              |
|----------------------------------------------------------------------------------------------------|------------------------------|
| Je sounaite renseigner dans le DOME les criteres de selection des candidatures attendus pour cette procedure<br>(recommandé)                             | oui                          |
| OUME Acheteur                                                                                                    | = Options avancées -         |
| ⑦ Informations sur la procédure                                                                                                    |                              |
| O Vous pouvez prendre connaissance ci-dessous des motifs d'exclusion qui sont tous obligatoires dans le droit français, et ser<br>DUME.                  | ont donc intégrés dans votre |
|                                                                                                    |                              |
| + A. Motifs liés à des condamnations pénales                                                                                                    |                              |
| + B. Motifs liés au paiement d'impôts et taxes ou de cotisations de sécurité sociale                                                                     |                              |
| + C. Motifs liés à l'insolvabilité, aux conflits d'intérêts ou à une faute professionnelle                                                               |                              |
|                                                                                                    |                              |
| U. Motifs d'exclusion purement nationaux                                                                                                    |                              |
| Je valide les critères de sélection des candidatures du DUME Acheteur ci-dessus                                                                          |                              |
|                                                                                                    |                              |
|                                                                                                    |                              |
| entification Lots DUME Acheteur Calendrier Pièces Modalités                                                                                              | Accès Publicité              |

Cliquez sur la partie « **Motifs d'exclusion** » , également pré-complétée avec les motifs d'exclusion applicables en France. Ils ne sont pas modifiables.

Les boutons « + » vous permettent de consulter le détail de ces motifs.

### Etape 4

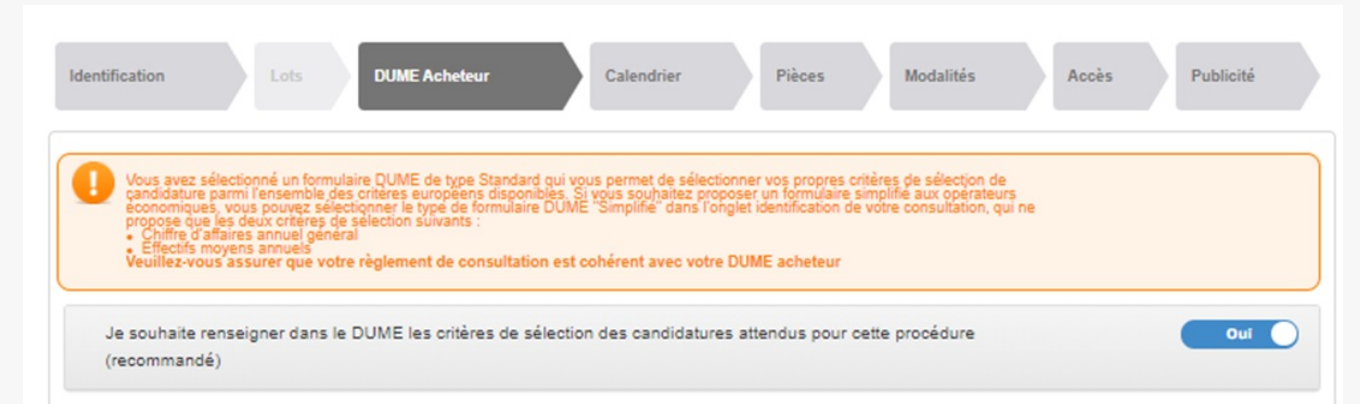

| UME Acheteur                                            |                                                                                      |                                                                             |                                  | = Options avancées -  |
|---------------------------------------------------------|--------------------------------------------------------------------------------------|-----------------------------------------------------------------------------|----------------------------------|-----------------------|
| Informations sur la procé                               | dure 🛆 Motifs d'exclusion                                                            | Critères de sélection de la candi                                           | dature                           |                       |
| Souhaitez-vous autoriser le<br>le RC (ou autre document | e candidat à compléter ce DUME en<br>pertinent) ?      Oui ONon                      | déclarant simplement sur l'honneur qu'il                                    | satisfait à tous les critères de | sélection exigés dans |
| Me présenter unique                                     | ement les critères de sélection cor                                                  | npatibles avec la catégorie principale                                      | (Travaux)                        |                       |
| - α : Indication globa                                  | le pour tous les critères sélection                                                  |                                                                             |                                  |                       |
| En ce qui concerne les crité                            | res de sélection, le pouvoir adjudicateu<br>re à l'ensemble des critères de sélectio | ir requiert de l'opérateur économique qu'il d<br>n souhaités par l'acheteur | éclare que :                     | ŝ                     |
| Je valide les critères de                               | e sélection des candidatures du D                                                    | UME Acheteur ci-dessus                                                      |                                  |                       |
|                                                         |                                                                                      |                                                                             |                                  |                       |
| Itification Lots                                        | DUME Acheteur                                                                        | Calendrier Pièces                                                           | Modalités A                      | ccès Publicité        |
|                                                         |                                                                                      |                                                                             |                                  |                       |

Cliquez sur la partie « **Critères de sélection** ». Deux choix sont possibles.

Si vous conservez « **Oui** » à la question « Souhaitez-vous autoriser le candidat à compléter ce DUME en déclarant simplement sur l'honneur qu'il satisfait à tous les critères de sélection exigés dans le RC (ou autre document pertinent) ? », l'entreprise n'aura qu'une seule case à cocher de son côté pour indiquer satisfaire à l'ensemble de vos critères de sélection indiqués dans votre règlement de consultation.

### Etape 5

| UME Acheteur                                                        |                                                                                           | = Options avancées                                     |
|---------------------------------------------------------------------|-------------------------------------------------------------------------------------------|--------------------------------------------------------|
| Informations sur la procédure                                       | △ Motifs d'exclusion G Critères de sélection de la cand                                   | lidature                                               |
| Souhaitez-vous autoriser le cano<br>le RC (ou autre document pertin | idat à compléter ce DUME en déclarant simplement sur l'honneur qu'il<br>ent) ? O Oui ONON | satisfait à tous les critères de sélection exigés dans |
| Me présenter uniquemen                                              | les critères de sélection compatibles avec la catégorie principale                        | e (Travaux)                                            |
| - A. Aptitude                                                       |                                                                                           |                                                        |
| L'article 58, paragraphe 2                                          | , de la directive 2014/24/UE définit les critères de sélection suivants :                 |                                                        |
|                                                                     |                                                                                           |                                                        |

| _    | Pour las mamhés de senvices: nécessité de détenir une autorisation snécifique                         | 2 |
|------|----------------------------------------------------------------------------------------------------|---|
| 0    | n our nue mineronnue de une mouure en deserm onte desermantel preditique                              | ž |
|      | Pour les marchés de services: nécessité de disposer du statut de membre d'une organisation spécifique | £ |
|      |                                                                                                    |   |
| B. C | ipacité économique et financière                                                                      |   |
|      |                                                                                                    |   |

Si vous choisissez « **Non** » à cette question, vous serez invité à sélectionner les critères applicables à votre marché en cochant/décochant les cases correspondantes.

L'entreprise devra répondre alors à chaque critère coché individuellement.

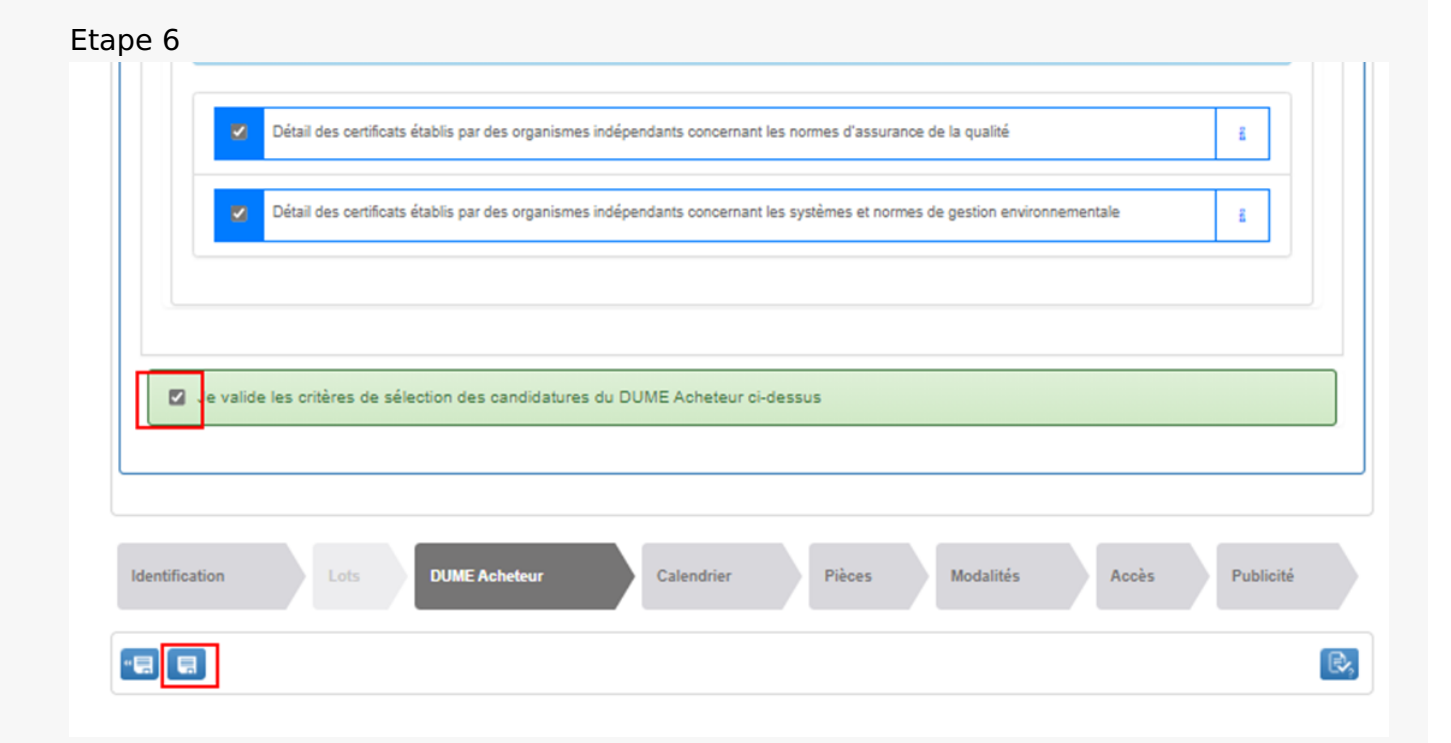

Une fois complétés vos critères de sélection, validez votre DUME en cochant la case « **je valide les critères de sélection...** « , puis cliquez « **Enregistrer et rester sur cette page** » pour enregistrer votre DUME avec votre consultation

Votre DUME est paramétré. Vous pouvez le modifier avant la mise en ligne de votre marché en retournant sur cet onglet « **DUME Acheteur** ».

Poursuivez la mise en ligne de votre consultation comme pour un marché classique.

Modifier son DUME en cours de consultation - Etape 1

Légende

| Tous les statuts<br>Nombre de résultats :  | Elaboration En attente de Consultation                                                 | Ouverture et Analyse Décision Afficher 10 V résultats / page 1 / 1 |
|--------------------------------------------|----------------------------------------------------------------------------------------|--------------------------------------------------------------------|
| Référence<br>Procédure<br>Statut<br>Auteur | Intitulé / Objet<br>/ Allotissement<br>Consideration(s) sociale(s) / environnementales | Registres : 🛄 + 📄 Date limite de Actions<br>remise des plis        |
| 2021-8<br>PA-INF<br>Barbara<br>Le Goffic   | Intitulé : DUME Objet : DUME Allotissement : Non Commentaire :                         | <ul> <li></li></ul>                                                |
|                                            |                                                                                        | Afficher 10 V résultats / page 1 / 1                               |

Pour le cas où vous seriez amené en cours de consultation à modifier des critères de sélection dans votre règlement de consultation, il vous faudra penser à modifier également les critères indiqués dans votre DUME.

Sur le tableau de bord de votre marché, cliquez sur le bouton « Modifier ».

### Etape 2

| le souhaite renseigner dans le DI IMF                                                                                                    | les critères de sélection des                                                                             | candidatures attend   | us pour cette           | Oui             |
|----------------------------------------------------------------------------------------------------|----------------------------------------------------------------------------------------------------|-----------------------|-------------------------|-----------------|
| procédure (recommandé)                                                                                                    | les chieres de selection des                                                                              | Calificatules attend  | us pour cene            | - Uli           |
| UME Acheteur                                                                                                    |                                                                                                    |                       | E Opt                   | ions avancées - |
| Informations sur la procédure                                                                                                    | A Motifs d'exclusion                                                                                      | Critères de sélection | n de la candidature     | ]               |
| Soubaltez-vous autoriser le candid                                                                                                    | at à compléter ce DUME en dé                                                                              | clarant simplement si | ir Thonneur qu'il satis | tait à tous les |
| Sounditez-vous autoriser le cariului                                                                                                    | at a completer ce bomic en de                                                                             | ciaram simplement st  | a monieur qu'il saus    | Hall a lous les |
| critères de sélection exigés dans le                                                                                                    | RC (ou autre document pertin                                                                              | ient)?                | N@n                     |                 |
| critères de sélection exigés dans le                                                                                                    | RC (ou autre document penin                                                                               | eent)? COI            | N@n                     |                 |
| ritères de sélection exigés dans le     A. Aptitude                                                                                                  | RC (ou autre document perun                                                                               | ent)? 🕥               | N@n                     |                 |
| Critères de sélection exigés dans le     A. Aptitude     L'article 58, paragraphe 2, de                                                              | RC (ou autre document pertin                                                                              | rent) ? Ci            | N@n<br>tion suivants :  |                 |
| critères de sélection exigés dans le     A. Aptitude     L'article 58, paragraphe 2, de     Inscription sur un registre                              | RC (ou autre document pertin<br>a directive 2014/24/UE défini<br>professionnel pertinent                  | rent) ? Ci            | N@n<br>tion suivants :  | i               |
| critères de sélection exigés dans le     A Aptitude     L'article 58, paragraphe 2, de     Inscription sur un registre     Ce critére s'applique à : | e la directive 2014/24/UE défini<br>professionnel pertinent<br>s les lots ©rtains lots uni                | eent) ? Ci            | N@n<br>tion sulvants :  | i               |
|                                                                                                    | e la directive 2014/24/UE défini<br>professionnel pertinent<br>s les lots @rtains lots uni<br>du commerce | eent) ? Ci            | N@n<br>tion suivants :  | i               |

Sur l'écran suivant plusieurs choix sont proposés.

Cochez la case **DUME** pour le faire apparaitre, puis cliquez sur la partie « **Critères de sélection** ».

Modifiez vos critères en cochant/décochant les cases correspondantes.

Cliquez sur « **Valider** » en bas de page, vous serez dirigés vers la messagerie afin d'envoyer aux entreprises l'information concernant les modifications apportées à la consultation.